# Tutoriel d'initiation à OpenORB

F. Bernardi, Université de Corse, 2002

#### OpenORB se trouve aux adresses suivantes:

```
http://openorb.sourceforge.net
http://umn.dl.sourceforge.net/sourceforge/openorb/OpenORB-1.3.0.tgz
```

## 1 Installation d'OpenORB 1.3.0

Récupérez l'archive à l'adresse suivante (version 1.3.0 à la date d'écriture de l'article) et sauvegardez la dans votre répertoire personnel en utilisant les commandes suivantes:

# cd ~ # wget http://umn.dl.sourceforge.net/sourceforge/openorb/OpenORB-1.3.0.tgz Désarchivez l'archive dans votre répertoire personnel et renommez le dossier ainsi créé : # cd ~ # tar xzf OpenORB-1.3.0.tgz # mv OpenORB-1.3.0 OpenORB Vérifiez que la variable d'environnement JAVA\_HOME est positionnée: # echo \$JAVA HOME /usr/java/j2sdk1.4.1\_01 Si elle n'est pas positionnée: # export JAVA\_HOME=<chemin vers la JRE Java> Positionnez la variable CLASSPATH de manière à ce qu'elle pointe vers tous les fichiers . jar du répertoire lib du répertoire d'OpenORB: # for i in ~/OpenORB/lib/\*.jar > do > export CLASSPATH=\$CLASSPATH:\$i > done Vérifiez la valeur de cette variable: # echo \$CLASSPATH Entrez les commande suivante: # cd ~/OpenORB/lib # su # java -jar OpenORB/lib/openorb-1.3.0.jar

# exit

Vérifiez par ailleurs que le nom de la machine apparaît dans le fichier /etc/hosts.

Ceci permet de spécifier au compilateur et à l'interpréteur Java que l'on va utiliser OpenORB et non pas l'ORB integré au JDK. La commande su permet de basculer vers l'utilisateur "root".

Ouvrez un terminal, placez vous dans un répertoire quelconque et lancez la commande du compilateur IDL:

```
# java org.openorb.compiler.IdlCompiler
```

Si tout s'est bien passé, une liste d'options doit s'afficher. Dans le cas contraire, répétez les étapes précédentes en vérifiant les valeurs.

## 2 Le compilateur IDL vers Java

Le compilateur IDL vers Java est appelé par la commande suivante: # java org.openorb.compiler.IdlCompiler <fichier.idl> Les options principales de ce compilateur sont les suivantes:

- -boa: générer les skeleton pour utiliser le BOA;
- -d <rep>: spécifier un répertoire de destination. Par défaut, le répertoire est nommé "generated";
- -noskeleton: ne pas générer de skeleton;
- -nostub: ne pas générer de stub;
- -package <package\_name>: spécifier un package de destination;
- -jdk1.4: générer des classes pour le JDK 1.4
- -notie: ne pas générer les classes pour l'approche par délégation

Par défaut, les fichiers sont générés pour l'utilisation du POA.

#### 3 Exemple: un convertisseur euro simple avec POA

Le but de cet exemple est de créer une implémentation CORBA d'un objet Euro défini par le diagramme UML suivant:

| Euro                                                                                                    |
|----------------------------------------------------------------------------------------------------|
| -devise: string<br>-taux: double                                                                                                    |
| +toEuro(devise: double):double<br>+toDevise(euro: double): double<br>+setTaux(_taux: double): void<br>+setDevise(_devise: string): void |

Commencez par créer un répertoire de travail appelé CORBA dans votre répertoire personnel. Créez à l'intérieur un répertoire conv\_euro.

Première étape: écrire la description IDL du convertisseur et effectuer la projection en Java.

```
Créez un fichier conv_euro.idl contenant le code suivant:
module Convertisseur {
    interface Euro {
        double toEuro(in double devise);
```

```
double toDevise(in double euro);
void setTaux(in double _taux);
void setDevise(in string _devise);
};
};
```

Effectuez la projection en Java en utilisant le POA (Portable Object Adapter):

# java org.openorb.compiler.IdlCompiler conv\_euro.idl -notie

Cette commande crée un répertoire generated contenant un répertoire Convertisseur correspondant au module défini en IDL. Ce répertoire contient les fichiers générés suivants:

- Euro. java: définition de l'interface Euro;
- EuroHelper.java: méthodes pour faciliter l'utilisation des objets Euro (lire un objet, le convertir en utilisant la méthode narrow...);
- EuroHolder.java: méthodes pour prendre en charge le passage de paramètres avec les méthodes de l'objet Euro.
- EuroOperations.java: interface présentant les méthodes de l'objet Euro (Ce dernier hérite de cette interface);
- EuroPOA. java: skeleton pour l'objet Euro;
- \_EuroStub. java: stub pour l'objet Euro;

Notez que tous ces fichiers font partie du package convertisseur créé par la projection du module IDL Convertisseur.

Deuxième étape: Définir la classe de l'objet que nous voulons mettre à disposition des clients.

L'implémentation de l'objet serveur sera construit par spécialisation de la classe EuroPOA. Créez une nouvelle classe EuroPOAImpl (et donc un nouveau fichier EuroPOAImpl.java) contenant le code suivant:

```
// Implémentation de l'objet Euro avec le POA
import Convertisseur.*;
public class EuroPOAImpl extends EuroPOA {
    private String devise;
    private double taux = 6.55957;
    public double toEuro(double devise) {
        return devise / taux;
    }
    public double toDevise(double euro) {
        return euro * taux;
    }
    public void setTaux(double _taux) {
        taux = _taux;
    }
    public void setDevise(String _devise) {
```

```
devise = _devise;
}
```

Troisième étape: réalisation du serveur CORBA.

La réalisation du serveur CORBA correspond à la définition d'une application principale qui contiendra un objet Euro. Créez une nouvelle classe ServerPOA (et donc un nouveau fichier ServerPOA.java) contenant le code suivant:

```
// Serveur utilisant le POA
import org.omg.CORBA.*;
import org.omg.PortableServer.*;
import org.omg.CORBA.ORBPackage.*;
import java.io.*;
public class ServerPOA {
  public static void main(String args[]) {
    // Initialisation de l'ORB
    ORB orb = ORB.init(args, null);
    // Initialisation du POA
    org.omg.CORBA.Object objPoa = null;
    POA rootPOA = null;
    try {
      objPoa = orb.resolve_initial_references("RootPOA");
    } catch (InvalidName e1) {}
    // Opération de narrow sur l'objet obtenu
    rootPOA = POAHelper.narrow(objPoa);
    // Instanciation d'un objet Euro
    EuroPOAImpl euro = new EuroPOAImpl();
    try { // Activation du servant
      byte[] servantId = rootPOA.activate_object(euro);
      // Récupération de la référence du servant
      org.omg.CORBA.Object obj = rootPOA.id_to_reference(servantId);
      // Exportation de la référence
      String reference = orb.object_to_string(obj);
    try {
      FileOutputStream file = new FileOutputStream("ObjectId");
      PrintStream pfile = new PrintStream(file);
      pfile.println(reference);
    } catch (IOException e2) {}
      // Activation du POA par son manager
      rootPOA.the_POAManager().activate();
      System.out.println("Serveur en attente...");
      // Lancement de l'ORB
      orb.run();
    } catch (Exception e3) {
    System.out.println("Exception !");
```

```
e3.printStackTrace();
}
}
```

Quatrième étape: réalisation du client CORBA.

De manière à récupérer la référence sur l'objet utilisé, le client va utiliser le fichier ObjectId créé par le serveur CORBA. Créez une nouvelle classe Client (et donc un nouveau fichier Client.java) contenant le code suivant:

```
// Client CORBA
import Convertisseur.*;
public class Client {
  public static void main(String args[]) {
    // Initialisation de l'ORB
    org.omg.CORBA.ORB orb = org.omg.CORBA.ORB.init(args, null);
    // Récupération de la référence de l'objet Euro
    Euro euro = null;
    org.omg.CORBA.Object obj = null;
    try {
      java.io.FileInputStream file = new java.io.FileInputStream("ObjectId");
      java.io.DataInputStream myInput = new java.io.DataInputStream(file);
      String stringTarget = myInput.readLine();
      obj = orb.string_to_object(stringTarget);
    } catch (java.io.IOException e1) {}
    // Opération de narrow sur la référence de l'objet
    euro = EuroHelper.narrow(obj);
    // Utilisation de l'objet euro
    try {
      System.out.println("1 franc = " + euro.toEuro(1) + " euros");
      System.out.println("1 euro = " + euro.toDevise(1) + " francs");
    }
    catch (org.omg.CORBA.SystemException e3) {
    System.out.println("Exception CORBA !");
    System.out.println(e3.getMessage());
    }
  }
}
```

Cinquième étape: compilation et exécution de l'application.

Sauvegardez les fichiers Client.java, EuroPOAImpl.java et ServerPOA.java dans le répertoire ~/CORBA/conv\_euro et lancez la compilation par les commandes suivantes:

```
# cd ~/CORBA/conv_euro
# export CLASSPATH=$CLASSPATH:./generated/:.
# cd generated/Convertisseur
# javac *.java
```

```
# cd ../..
# javac Client.java ; javac EuroPOAImpl.java ; javac ServerPOA.java
```

Ouvrez un nouveau terminal et placez vous dans ~/CORBA/conv\_euro. Dans ce nouveau terminal lancez les commandes:

```
# for i in ~/OpenORB/lib/*.jar
> do
> export CLASSPATH=$CLASSPATH:$i
> done
# cd ~/CORBA/conv_euro
# export CLASSPATH=$CLASSPATH:./generated/:.
# java ServerPOA
```

et dans l'ancien terminal qui a servi à compiler les fichiers:

```
# cd ~/CORBA/conv_euro
# java Client
```